# TURUTA INSTITUTE SAPBOOTCAMP

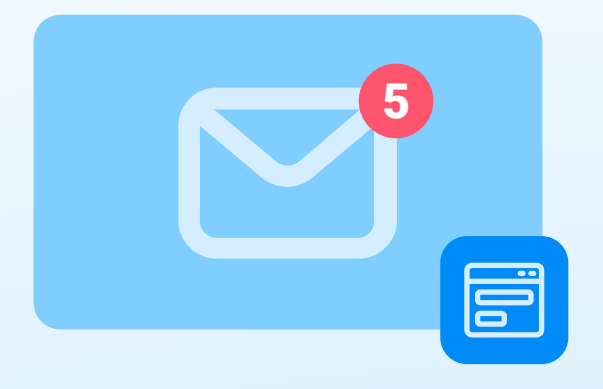

### 1. Canal de comunicación: Correo electrónico

Rellena el formulario de registro y acepta el correo de confirmación.

### 2. Dinámica de acreditación

Sigue los pasos indicados por correo. La constancia se emitirá al culminar el programa completo SAPBootcamp.

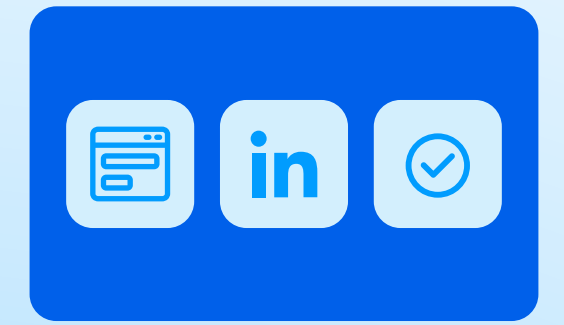

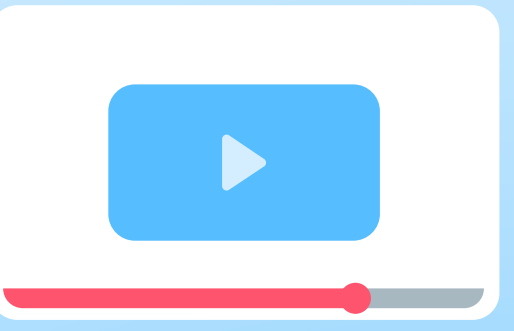

#### 3. Plataforma de estudio

Recibe el correo de introducción y obtendrás el acceso a todo el contenido.

\*Solo podrás acceder a la plataforma una vez confirmes el correo de verificación.

\*Recuerda que todas las notificaciones serán enviadas por medio del correo electrónico. Revisa el buzón de spam o promociones en caso de no recibir el mensaje en la bandeja principal.

# **USO DE PLATAFORMA**

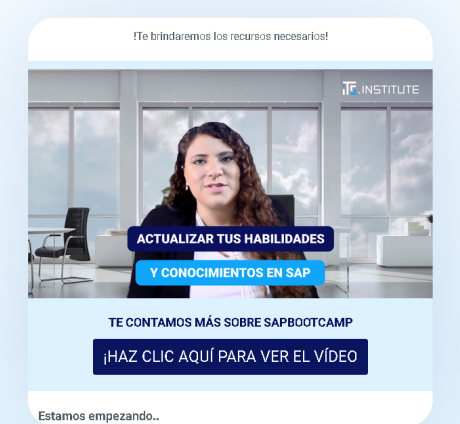

#### 4. Recibe el acceso

Mediante un correo de introducción se te brindará el enlace. Tendrás recordatorios semanales.

TE CONTAMOS MÁS SOBRE SAPBOOTCAMP

#### 5. Accede al contenido

Desde el video introductorio puedes comenzar a ver el contenido de inicio a fin.

#### VIDEO SIGUIENTE → Botón de acceso a todo el material

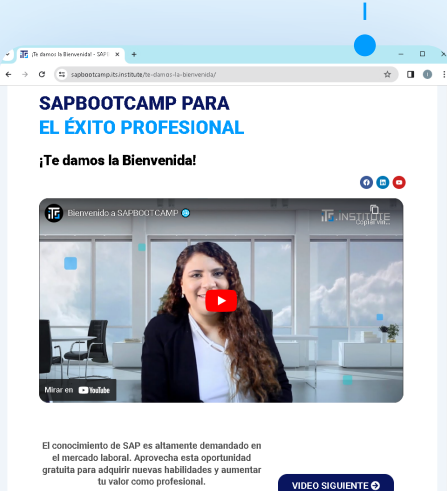

Sigue adelante, tu futuro se beneficiará de ello!

### Información adicional

#### **Notificaciones**

Recibirás recordatorios y material adicional semanal para motivarte a culminar tu ruta de aprendizaje SAP.

No olvides revisar la bandeja de spam o promociones en caso de no encontrar los correos indicados anteriormente.

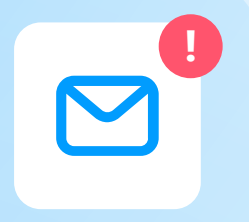

# **USO DE PLATAFORMA**

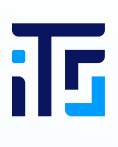

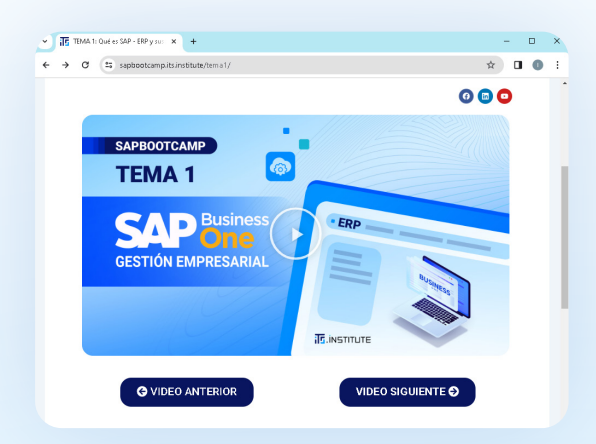

#### Vuelve a ver el contenido

La plataforma te permite regresar y ver contenido anterior.

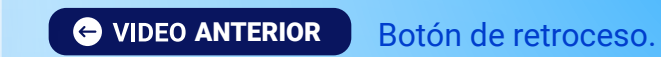

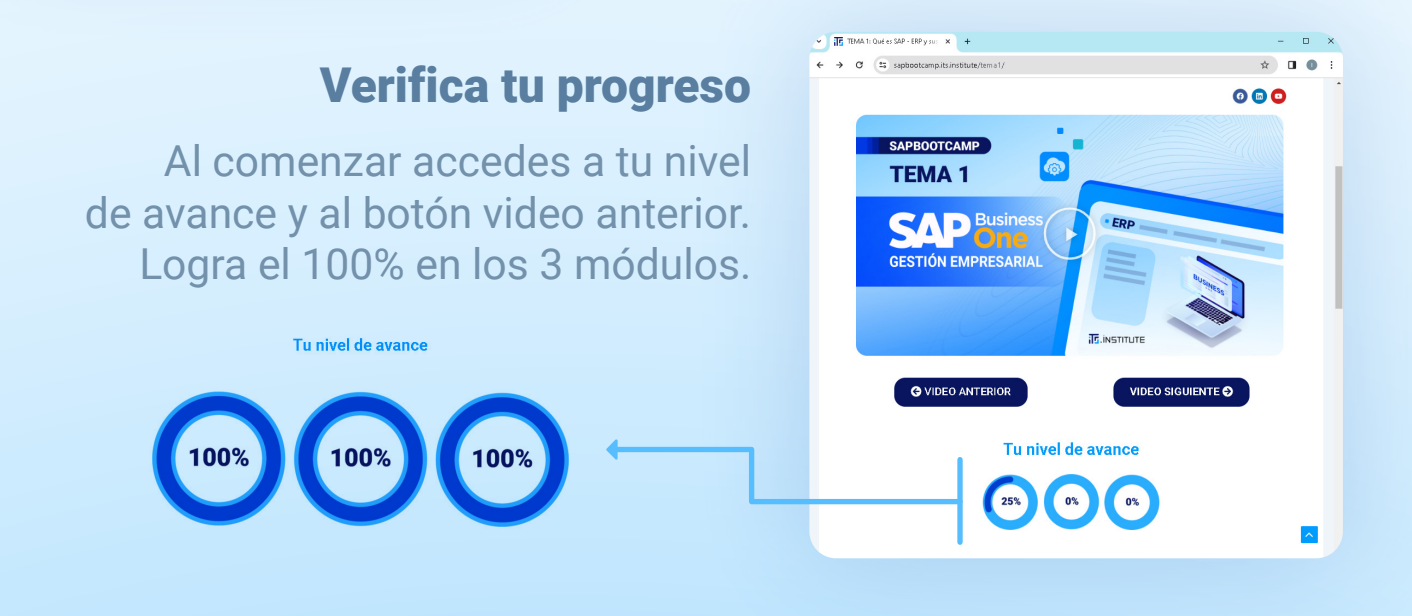

#### Información adicional

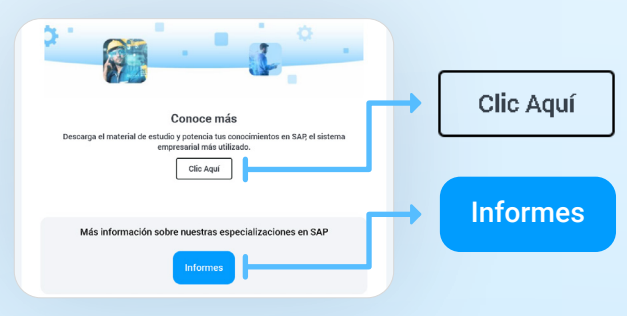

#### Material de apoyo

Obtén el descargable de cada sesión (Resumen y puntos clave).

Conoce mayor información sobre nuestras especializaciones.

#### Acreditación

• En caso de no haber realizado los pasos al inicio, tienes la oportunidad de realizarlo al culminar. Accede haciendo clic a solicitar acreditación.

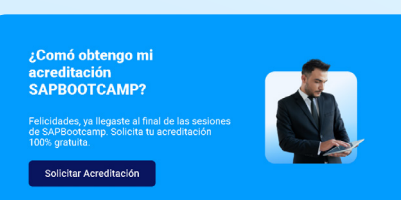